# ЭЛЕКТРОННАЯ СІСТЭМА ПРЫБОРУ ДЛЯ ПЕРШЫХ КЛАСАЎ ПАЧАТКОВАЙ ШКОЛЫ

# **3MECT**

| 1.               | ЯК ЗАПОЎНІЦЬ ЗАЯЎКУ І СТВАРЫЦЬ УЛІКОВЫ ЗАПІС У СІСТЭМЕ ПРЫБОРУ?                                        | 2  |
|------------------|----------------------------------------------------------------------------------------------------|----|
| 2.               | ЯК ЗАПОЎНІЦЬ ЗАЯЎКУ І СТВАРЫЦЬ УЛІКОВЫ ЗАПІС У СІСТЭМЕ NABÓR?                                          | 5  |
| 3.<br><b>дло</b> | АДПРАВЛЕННЕ (АДПРАВЛЕННЕ) ЗАПОЎНЕНАГА І ПАДПІСАНАГА У ЭЛЕКТРОННЫМ ПРЫКЛАДЗЕ ЗАЯВЫ З<br>ЖАННЯМІ Ў ШКОЛУ | 10 |
| 4.               | СТАТУС РЭГІСТРАЦЫІ/ЗАЯЎКІ Ў НАЦЫЯЛЕННІ                                                                 | 16 |
| 5.               | вынікі набору                                                                                          | 16 |
| 7.               | уваход у сістэму                                                                                       | 16 |
| 8.               | ФУНКЦЫЯНАЛІЧНАСЦЬ УЛІКОВАГА ЗАПІСУ КАРЫСТАЛЬНІКА                                                       | 17 |
| 9.               | АДНАЎЛЕННЕ ДАДЗЕНЫХ ДЛЯ ЎХОДУ                                                                          | 18 |

# 1. ЯК ЗАПОЎНІЦЬ ЗАЯЎКУ І СТВАРЫЦЬ УЛІКОВЫ ЗАПІС У СІСТЭМЕ ПРЫБОРУ?

Уліковы запіс у сістэме ствараецца на апошнім этапе запаўнення заяўкі

**1.1.** Пасля ўваходу на сайт <u>https://nabor.pcss.pl/bialystok/szkolapodstawowa/</u> выбіраем варыянт **Wypełnij podanie**.

| Nabór      | PCSS        |                                      | $(A) \land (A) \land (A)$ |
|------------|-------------|--------------------------------------|---------------------------|
| Informator | Aktualności | Dokumenty Wypełnij podanie 🗐 Zaloguj |                           |

#### 1.2. Затым, калі ў нас няма ўліковага запісу, мы зноў выбіраем опцыю Wypełnij podanie.

# Edeli już wcześniej założyłeś konto w systemie Nabór i posiadasz login i hasło, możesz się zalogować i dodać podanie do istniejącego konta. Logowanie naistniejące konto<br/>w systemie Nabór w systemie Nabór Image: Image: Image: Dagug: Odzyskaj dane logowania

Калі ў нас ёсць уліковы запіс у сістэме, мы ўводзім імя карыстальніка, пароль і націскаем кнопку **Zaloguj**. Пасля ўваходу ў сістэму абярыце опцыю **Nowe podanie.** 

### WYPEŁNIJ PODANIE

Jeżeli już wcześniej założyłeś konto w systemie Nabór i posiadasz login i hasło, możesz się zalogować i dodać podanie do istniejącego konta.

| Logowanie na istniejące kor | ito |
|-----------------------------|-----|
| w systemie Nabor            |     |
| 24 nazwa użytkownika        |     |
| hasło                       |     |
|                             |     |
| Zaloguj                     |     |
|                             |     |
| Odzyskaj dane logowania     |     |

Nie mam jeszcze konta Jeżeli nie posiadasz jeszcze konta to zostanie ono założone automatyczne po wypełnieniu pierwszego podania. Wypełnij podanie

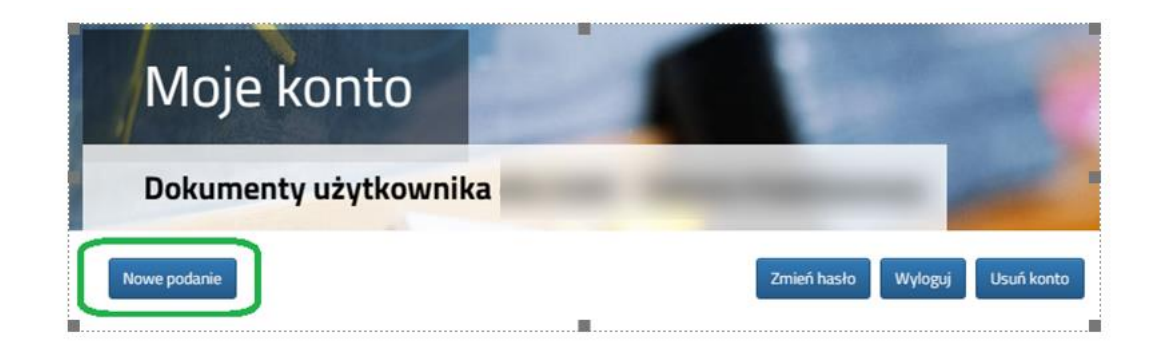

**1.3.** На наступным этапе на ўкладцы Дадзеныя дзіцяці запоўніце ўсе неабходныя паліопе \*. Калі неабходнае поле не запоўнена, сістэма не дазволіць вам перайсці да наступнага этапу запаўнення заяўкі..

| Wniosek                                                                              | 1 and a start                                                                                      |         |        |
|--------------------------------------------------------------------------------------|----------------------------------------------------------------------------------------------------|---------|--------|
| Dane dziecka Szkoła obwodowa Wybrane szkoł<br>Dane dziecka Szkoła obwodowa Wybrane s | kryteria uchwalone przez Organ Prowadzący<br>złoły Kryteria uchwalone<br>przez Organ<br>Prowadzący | Zakończ | Anuluj |
| Isane osobowe dziecka<br>ESEL Dziecko nie posiada numeru PESEL                       | * Data urodzenia                                                                                   |         |        |
| nię                                                                                  | * Nazwisko                                                                                         |         |        |

Пасля запаўнення дадзеных пераходзім да наступнага этапу, выбраўшы ўкладку Szkoła obwodow 🔊

1.4. На ўкладцы Szkoła obwodowa Па адрасе пражывання дзіцяці сістэма вызначае раённую школу, змяніць якую нельга. Калі мы хочам запоўніць Выбіраем варыянт паведаміць Chcę tylko wypełnić zgłoszenie do szkoły podstawowej (Я проста хачу запоўніць заяву на пачатковую школу). Апавяшчэнне тычыцца толькі агульнадаступнага тыпу філіяла.

| Zgr          | oszenie                              |          |
|--------------|--------------------------------------|----------|
| Dane dziecka | Sakola obwodowa Zakończ              |          |
| Dane Oziecka |                                      | <u>_</u> |
| <            | lane dziecka Szkoła obwodowa Zakończ | >        |
| Szkoła obwod | lowa dziecka                         |          |

Пераходзім да наступнага этапу, выбраўшы ўкладку Zakończ або 🔊

**1.5.** Перш чым захаваць заяўку, праверце ўведзеныя даныя, пераключыўшыся на выбраныя ўкладкі, націснуўшы на іх назву або выкарыстоўваючы

На ўкладцы **Zakończ** (Скончыце), увёўшы пароль для вашага ўліковага запісу, які павінен змяшчаць не менш за 8 сімвалаў, у тым ліку не менш за 1 малой літары, 1 вялікай літары, 1 лічбы і 1 спецыяльнага сімвала. Затым капіюем тэкст з выявы. Пасля націску кнопкі **Zapisz (**Захаваныя) даныя будуць захаваны ў сістэме.

**1.6.** 1.6. Пасля захавання заяўкі ў сістэме будзе згенераваны Лагін (імя карыстальніка), які разам з уведзеным раней паролем дазволіць карыстальніку ўвайсці ў сістэму. Калі ласка, запомніце сваё імя карыстальніка.

| Zgłoszenie       Wypełnianie podania zostało zakończone sukcesem.       Zgłoszenie lub wniosek należy pobrać z systemu, wydrukować, podpisać, oraz złożyć do szkoły podstawowej.       Posimy o zapoznanie się z instrukcją dla rodziców / opiekunów prawnych (pkt 2 - złożenie (wystanie) wypełnionego zgłoszenia / wniosku wraz z załącznikami do szkoły podstawowej.       Opiero po złożeniu (wysłaniu) zgłoszenia / wniosku do szkoły podstawowej, kandydat weźmie udział w procesie rekrutacji.       Dopiero po złożeniu (wysłaniu) zgłoszenia / wniosku do szkoły podstawowej, kandydat weźmie udział w procesie rekrutacji.       Dojimy o zapamiętanie/zapisanie poniższego loginu       Urgin (nazwa użytkownika):       Image: Pobierz zgłoszenii |
|----------------------------------------------------------------------------------------------------|
| Wypełnianie podania zostało zakończone sukcesem                                                                                                    |
| Zgłoszenie lub wniosek należy <b>pobrać z systemu, wydrukować, podpisać</b> , oraz <b>złożyć</b> do szkoły podstawowej.                                                                                                    |
| Prosimy o zapoznanie się z instrukcją dla rodziców / opiekunów prawnych (pkt 2 - złożenie (wysłanie) wypełnionego zgłoszenia / wniosku wraz z załącznikami do szkoły<br>podstawowej), która znajduje się na zakładce Dokumenty.                                                                                                    |
| Dopiero po złożeniu (wysłaniu) zgłoszenia / wniosku do szkoły podstawowej, kandydat weźmie udział w procesie rekrutacji.                                                                                                    |
| Zapamiętaj poniższe dane do logowania:<br>Prosimy o zapamiętanie/zapisanie poniższego loginu                                                                                                    |
| Login (nazwa użytkownika):                                                                                                    |
| Pobierz zgłoszenie Wyłoguj Moje konto                                                                                                    |

Пасля націску кнопкі **Pobierz zgłoszenie** (Спампуйце заяўку), будзе спампаваны PDF-дакумент з запоўненымі дадзенымі.

Пасля выбару опцыі **Moje konto** будзе адлюстраваны спіс дакументаў, выкананых у сістэме.

#### ВАЖНА

Запоўненая заяўка ў сістэме мае статус НЕ ПАДАЎЛЕНА Ў БАЗАВЫ НАБОР, што азначае, што яна не будзе ўлічвацца пры наборы. Толькі пасля электроннай падачы (адпраўкі) заяўкі разам з неабходнымі дакументамі ў школу з дапамогай сістэмы статус заяўкі зменіцца на ПАДАДАНА Ў БАЗАВЫ НАБОР. Такая заяўка будзе праверана школай, і калі праверка пройдзе паспяхова, статус зменіцца на АДПРАВЕНА І ПРАВЕРАНА Ў БАЗАВЫМ НАБОРЫ.

Інструкцыю па падачы (накіраванні) заявы/апавяшчэння разам з неабходнымі дакументамі можна знайсці ў п.п 3 Падача (адпраўка) запоўненай і падпісанай у электронным выглядзе заявы/рэгістрацыі разам з дадаткамі ў школу

| Podanie                 | Data utworzenia                    | Data złożenia | Status                              |                 |
|-------------------------|------------------------------------|---------------|-------------------------------------|-----------------|
| Pobierz zgłoszenie      | 2025-03-06 21:01:03                |               | Niezłożony w rekrutacji podstawowej | Wybierz akcję 💉 |
|                         |                                    |               | Złóż zgłoszenie                     |                 |
| Preferencje             |                                    |               |                                     |                 |
| 1. Szkoła Podstawowa Nr | 1 im. Juliusza Słowackiego w Biały | mstoku        |                                     |                 |
|                         |                                    |               |                                     |                 |

## 2. ЯК ЗАПОЎНІЦЬ ЗАЯЎКУ І СТВАРЫЦЬ УЛІКОВЫ ЗАПІС У СІСТЭМЕ NABÓR?

Уліковы запіс у сістэме ствараецца на апошнім этапе запаўнення заяўкі.

**2.1.** Пасля ўваходу на сайт <u>https://nabor.pcss.pl/bialystok/szkolapodstawowa/</u> выбіраем варыянт **Wypełnij podanie** (Запоўніце заяўку).

| Nabór      | PCSS        |                                      |  |
|------------|-------------|--------------------------------------|--|
| Informator | Aktualności | Dokumenty Wypełnij podanie 📃 Zaloguj |  |

#### 2.2. Затым, калі ў нас няма ўліковага запісу, мы зноў выбіраем опцыю Wypełnij podanie (Запоўніце заяўку).

# WYPEŁNIJ PODANIE

Jeżeli już wcześniej założyłeś konto w systemie Nabór i posiadasz login i hasło, możesz się zalogować i dodać podanie do istniejącego konta.

| Logowanie na istniejące konto | Nie mam jeszcze konta                                                                                          |
|-------------------------------|----------------------------------------------------------------------------------------------------|
| w systemie Nabór              |                                                                                                    |
| A nazwa użytkownika           | Jeżeli nie posiadasz jeszcze konta to zostanie ono założone<br>automatyczne po wypełnieniu pierwszego podania. |
| hasło                         |                                                                                                    |
| Zaloguj                       | Wypełnij podanie                                                                                               |
| Odzyskaj dane logowania       |                                                                                                    |

Калі ў нас ёсць уліковы запіс у сістэме, увядзіце імя карыстальніка, пароль і націсніце кнопку «Увайсці». Пасля ўваходу ў сістэму абярыце опцыю **Nowe podanie** (Новае прыкладанне).

#### WYPEŁNIJ PODANIE

Jeżeli już wcześniej założyłeś konto w systemie Nabór i posiadasz login i hasło, możesz się zalogować i dodać podanie do istniejącego konta.

| A nazwa użytkownika G hasło |
|-----------------------------|
| Zaloguj                     |

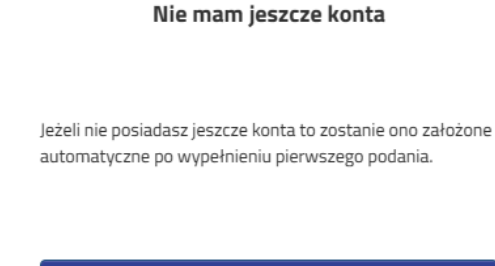

Wypełnij podanie

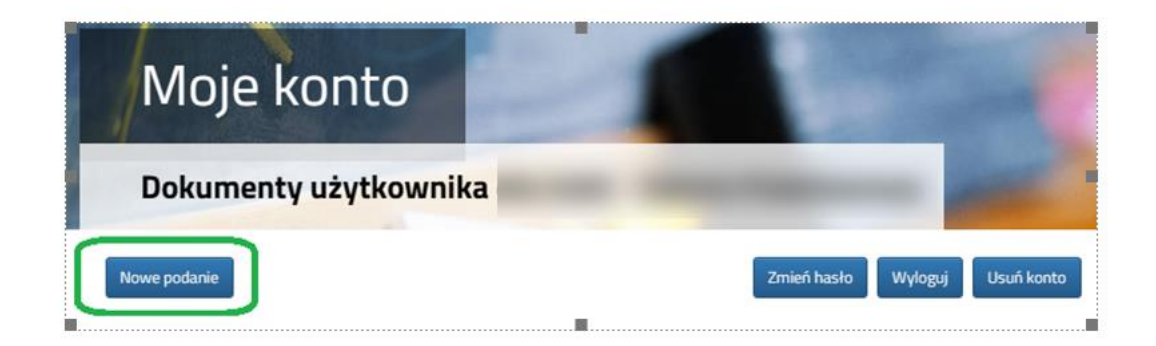

**2.3.** На наступным этапе на ўкладцы **Dane dziecka** (Інфармацыя пра дзіця) запоўніце ўсе неабходныя палі, адзначаныя \*. Калі неабходнае поле не запоўнена, сістэма не дазволіць вам перайсці да наступнага этапу запаўнення заяўкі..

| Wniosek                                                                                   |                                                                                             |         | and a  |
|-------------------------------------------------------------------------------------------|---------------------------------------------------------------------------------------------|---------|--------|
| Dane dziecka Szkoła obwodowa Wybrane szkoły<br>Dane dziecka Szkoła obwodowa Wybrane szkoł | Kryteria uchwalone przez Organ Prowadzący<br>Krytena uchwalone<br>przez Organ<br>prowadzący | Zakończ | Anuluj |
| Dane osobowe dziecka PESEL Dziecko nie posiada numeru PESEL                               | * Data urodzenia                                                                            |         |        |
| mię                                                                                       | * Nazwisko                                                                                  |         |        |

Пасля запаўнення дадзеных пераходзім да наступнага этапу, выбраўшы ўкладку Szkoła obwodowa (Павятовая школа)

**2.4.** На ўкладцы **Szkoła obwodowa** па ўведзеным адрасе дзіцяці сістэма вызначае раённую школу, якую нельга змяніць.

| W                                                                                                    | niosek                             |                     |                    |               |            | 1       |  |
|----------------------------------------------------------------------------------------------------|------------------------------------|---------------------|--------------------|---------------|------------|---------|--|
| Dane dziecka                                                                                                    | a Szkoła obwodow                   | wa Wybrane szkoły   | Kryteria uchwalone | e przez Organ | Prowadzący | Zakończ |  |
| Wniosek         Dane dziecka       Szkoła obwodowa       Wybrane szkoły       Kryteria uchwalone przez O         Image: Dane dziecka       Szkoła obwodowa       Wybrane szkoły       Kryteria uchwalone przez O         Image: Dane dziecka       Szkoła obwodowa       Wybrane szkoły       Kryteria uchwalone przez O         Image: Dane dziecka       Szkoła obwodowa       Wybrane szkoły       Kryteria uchwalone przez O         Image: Dane dziecka       Szkoła obwodowa       Wybrane szkoły       Kryteria uchwalone przez O         Image: Dane dziecka       Szkoła obwodowa       Wybrane szkoły       Kryteria uchwalone przez O         Image: Dane dziecka       Szkoła obwodowa       Wybrane szkoły       Kryteria uchwalone przez O         Image: Dane dziecka       Szkoła obwodowa dziecka       Mybrane szkoły obwodowej | Zakończ                            |                     |                    |               |            |         |  |
| Chcę tylk                                                                                                    | o wypełnić zgłosz<br>stawowa nr 24 | enie do szkoły obwo | dowej              | ~             | •          |         |  |

Варыянт не правяраем Chcę tylko wypełniać zgłoszenie do szkoły obwodowej (Я проста хачу запоўніць заяўку ў раённую школу) і мы пяройдзем да наступнага этапу, выбраўшы ўкладку Wybrane szkoły (Выбраныя школы) або

- 2.5. На ўкладцы Wybrane szkoły (Выбраныя школы) Мы можам стварыць спіс выбраных школ. Мы дадаем пачатковую школу ў спіс з дапамогай
- 2.6. Мы дадаем школы ў парадку ад найбольш пераважнай да найменш пераважнай.

 $( \downarrow )$ ⋔ Мы

|                                                                       |                                                                                                    | Section of the section of the sectio |
|-----------------------------------------------------------------------|----------------------------------------------------------------------------------------------------|----------------------------------------------------------------------------------------------------|
| Dane dz                                                               | ecka Szkoła obwodowa Wybrane szkoły Kryteria uchwalone przez Organ Prowadzący Zakończ                                                                                                    | Ani                                                                                                    |
| Vybierz                                                               | Dane dziecka. Szkoła obwodowa Wybrane szkoły Kryteria uchwalone<br>przez Organ<br>Prowadzący<br>placówki                                                                                                |                                                                                                    |
| Wyb                                                                   | rane placówki                                                                                                    |                                                                                                    |
| 1                                                                     |                                                                                                    |                                                                                                    |
| Vybierz                                                               | z listy dostępnych placówek                                                                                                    | Q                                                                                                    |
| Vybierz<br>Akcja                                                      | z listy dostępnych placówek Placówka / oddział Szkoła Podstawowa nr 1                                                                                                    | Q                                                                                                    |
| Vybierz<br>Akcja<br>wybrano                                           | Szkoła Podstawowa nr 1       z listy dostępnych placówek       Płacówka / oddział       Szkoła Podstawowa nr 1       Szkoła Podstawowa nr 2                                                             | Q                                                                                                    |
| Vybierz<br>Akcja<br>Wybrezo<br>Wybrezo<br>Wybierz                     | Szkoła Podstawowa nr 1  z listy dostępnych placówek Placówka / oddział  Szkoła Podstawowa nr 1  Szkoła Podstawowa nr 2  Szkoła Podstawowa nr 3                                                          |                                                                                                    |
| Vybierz<br>Akcja<br>Wybrano<br>Wybierz<br>Wybierz<br>Wybierz<br>Ha 3M | C Szkoła Podstawowa nr 1<br>z listy dostępnych placówek<br>Placówka / oddział<br>Szkoła Podstawowa nr 1<br>Szkoła Podstawowa nr 2<br>Szkoła Podstawowa nr 3<br>яніць парадак выбраных школ з дапамогай: |                                                                                                    |

| Wybr | ane placówki             |         |
|------|--------------------------|---------|
| 1    | 💮 Szkoła Podstawowa nr 1 | $\odot$ |
| 2    | 💮 Szkoła Podstawowa nr 3 |         |

Калі школа набірае больш чым на адзін тып аддзела (напрыклад, дзяржаўны, інтэграцыйны для кандыдатаў з рашэннем аб неабходнасці атрымання спецыяльнай адукацыі), вы павінны выбраць тып аддзела, які вас цікавіць, са спісу для дадзенай школы і дадаць яго да выбраных устаноў з дапамогай 🙆 Вы можаце выбраць любую колькасць тыпаў аддзелаў у дадзенай школе. Для школ, якія прапануюць толькі адзін тып аддзела, дзяржаўны, адлюстроўваецца толькі назва школы.

У заяўцы можна пазначыць, напрыклад, тып спартыўнага аддзялення школы раёна ў спісе пераваг, але нельга пазначыць грамадскае аддзяленне гэтай школы, якое аўтаматычна выбіраецца сістэмай пры супастаўленні школы раёна па адрасе пражывання кандыдата.

| Akcja   | Placówka               | / oddział                                                |        |
|---------|------------------------|----------------------------------------------------------|--------|
| wybierz | Szkoła Po<br>Oddziały: | dstawowa nr 33 im. dr. Stefana Kopcińs<br>Ogólnodostępny | skiego |
|         |                        | Ogólnodostępny                                           |        |
|         |                        | Integracyjny (kandydaci z orzeczeniem                    | )      |
|         |                        |                                                          |        |

Пасля запаўнення дадзеных пераходзім да наступнага этапу, выбраўшы ўкладку Kryteria uchwalone przez Organ Prowadzący (Крытэрыі, прынятыя Адміністрацыйным саветам) або

**2.7.** На ўкладцы **Kryteria uchwalone przez Organ Prowadzący** (Крытэрыі, прынятыя Адміністрацыйным саветам) мы прапануем ТАК / НЕ адказы на кожны крытэр. На падставе прадстаўленых адказаў будуць налічвацца балы, якія будуць бачныя пасля захавання заяўкі ў сістэме. Для кожнага крытэрыю бачная інфармацыя аб дакументах, неабходных для пацвярджэння выканання дадзенага крытэрыю..

| Wniosek                                                                                                    |                       | 1.18   |
|----------------------------------------------------------------------------------------------------|-----------------------|--------|
| Dane dziecka Szkoła obwodowa Wybrane szkoły Kryteria uchwalone przez Organ                                                                 | Prowadzący Zakończ    | Anuluj |
| Dane dziecka Szkoła obwodowa Wybrane szkoły Kryteria uchwalone przez Organ Prowadzący                                                      | (>)                   |        |
| Kryteria uchwalone przez Organ Prowadzący<br>* Rodzeństwo kandydata ubiega się o przyjęcie do tej samej szkoły podstawowej co kandydat lul | już do niej uczęszcza |        |
| Szkoła Podstawowa nr 1                                                                                                    | 🔿 Tak 🔿 Nie           |        |
| Szkoła Podstawowa nr 3                                                                                                    | 🔿 Tak 🔿 Nie           |        |

Пасля запаўнення дадзеных пераходзім да наступнага этапу, выбраўшы ўкладку Zakończ (Скончыць) або – 🔊

**2.8.** Перш чым захаваць заяўку, праверце ўведзеныя дадзеныя, пераключыўшыся на выбраныя ўкладкі, націснуўшы на іх назву або выкарыстоўваючы

На ўкладцы **Zakończ** ўводзім пароль ад уліковага запісу, які павінен змяшчаць не менш за 8 сімвалаў, у тым ліку не менш за 1 малой літары, 1 вялікай літары, 1 лічбы і 1 спецыяльнага сімвала. Затым капіюем тэкст з выявы. Пасля націску кнопкі **Zapisz** (Захаваць) дадзеныя будуць захаваны ў сістэме.

| Wniosek                                                                                                    |                       |
|----------------------------------------------------------------------------------------------------|-----------------------|
| AND ADDRESS OF ADDRESS OF ADDRESS |                       |
| Dane dziecka Szkoła obwodowa Wybrane szkoły Kryteria uchwalone przez Organ Prowadzący Zakończ                                                                                                    | Anuluj                |
| Dane dziecka Szłoła obwodowa Wybrane szłoły<br>Prze Organ<br>Przez Organ<br>Naciśnięcie przycisku <b>Anuluj</b> spowoduje usunięcie wprowadzonych danych bez zapisania ich w systemie.                                                                                                    |                       |
| Po naciśnięciu przycisku Zapisz dane zostaną zapisane w systemie. Następnie zostanie wygenerowany dokument (zgłoszenie lub wniosek) w formacie PDF, który należy pob<br>wydrukować, oraz złożyć do szkoły podstawowej.                                                                                                    | rać z systemu,        |
| Prosimy o zapoznanie się z instrukcją dla rodziców / opiekunów prawnych (pkt 2 - złożenie (wysłanie) wypełnionego zgłoszenia / wniosku wraz z załącznikami do szkoł<br>znajduje sie na zakładce Dokumenty.                                                                                                    | y podstawowej), która |
| Dopiero po złożeniu (wysłaniu) zgłoszenia / wniosku do szkoły podstawowej, kandydat weźmie udział w procesie rekrutacji.                                                                                                    |                       |
| W przyszłości będzie można zalogować się do systemu po podaniu identyfikatora użytkownika i hasła. Identyfikator zostanie automatycznie wygenerowany przez system i bę następnym ekranie.                                                                                                    | dzie widoczny na      |
| * Wprowadź hasło do konta                                                                                                    |                       |
| wpisz hasło                                                                                                    |                       |
| * Powtórz hasło                                                                                                    |                       |
| wpisz ponownie hasło                                                                                                    |                       |
| PZLPJ Wpisz tekst z obrazka Przeładuj obrazek                                                                                                    |                       |
| Zapisz Anuluj                                                                                                    |                       |

**2.9.** Пасля захавання заяўкі ў сістэме будзе згенераваны Лагін (імя карыстальніка), які разам з уведзеным раней паролем дазволіць карыстальніку ўвайсці ў сістэму. Калі ласка, запомніце сваё імя карыстальніка.

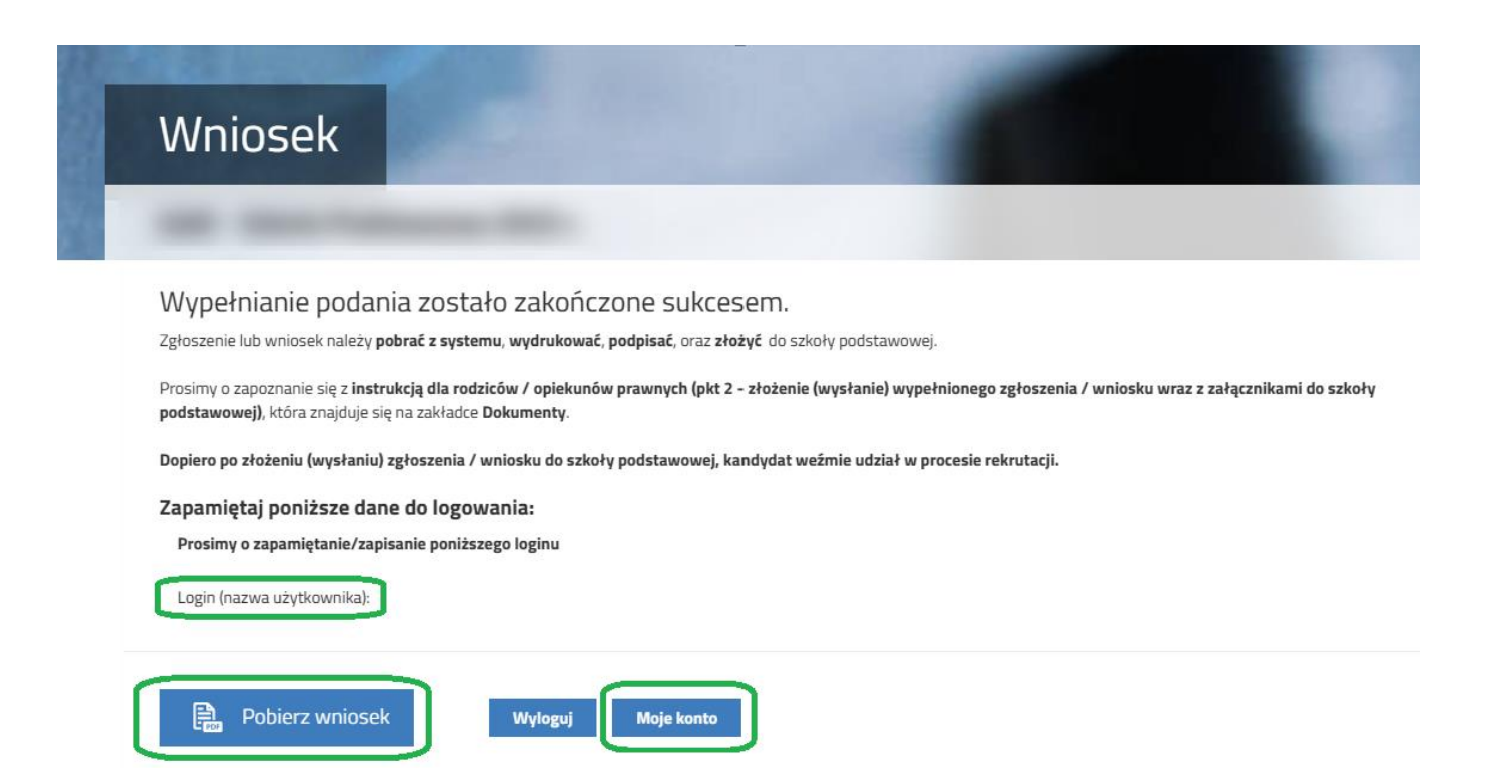

Пасля націску кнопкі Pobierz wniosek будзе спампаваны PDF-дакумент з запоўненымі дадзенымі.

Пасля выбару опцыі **Moje konto** будзе паказаны спіс дакументаў, аформленых у сістэме, з інфармацыяй аб колькасці набраных балаў. Слупок **Выстаўленне балаў кандыдатам** прадстаўляе балы за крытэрыі, прынятыя Адміністрацыйнай радай.

#### ВАЖНА

Запоўненая заяўка ў сістэме мае статус НЕ ПАДАЎЛЕНА Ў БАЗАВЫ НАБОР, што азначае, што яна не ўлічваецца пры наборы. Толькі пасля электроннай падачы (адпраўкі) заяўкі разам з неабходнымі дакументамі ў школу з выкарыстаннем сістэмы статус заяўкі зменіцца на ПАДАДАНА Ў БАЗАВЫ НАБОР. Гэтая заяўка будзе праверана школай, і калі праверка пройдзе паспяхова, статус зменіцца на АДПРАВЛЕНА І ПРАВЕРАНА Ў БАЗАВЫМ НАБОРЫ.

Інструкцыю па падачы (адпраўцы) заявы разам з неабходнымі дакументамі можна знайсці ў п.п З Падача (адпраўка) запоўненай і падпісанай у электронным выглядзе заявы/рэгістрацыі разам з дадаткамі ў школу

| Moje kont                                                     | .0                                     |               |                                                  |                                           |                                    |
|---------------------------------------------------------------|----------------------------------------|---------------|--------------------------------------------------|-------------------------------------------|------------------------------------|
| Dokumenty użyt                                                | kownika                                | -             |                                                  |                                           |                                    |
|                                                               |                                        |               |                                                  | Zmień basło W                             | Mogui Usuñ kont                    |
| Kowepodase                                                    |                                        |               |                                                  |                                           |                                    |
| Kandydat Testowy                                              | Data utworzenia                        | Data złożenia | Status                                           |                                           | hofo)                              |
| Kandydat Testowy<br>Podanie<br>Pobierz wniosek                | Data utworzenia<br>2023-05-03 10:42:05 | Data złożenia | Status<br>Niezłożony w rekrutacji<br>podstawowej | Złóż wniosek                              | Wybierz akcję 🗸                    |
| Kandydat Testowy<br>Podanie<br>Pobierz wniosek<br>Preferencje | Data utworzenia<br>2023-05-03 10:42:05 | Data złożenia | Status<br>Niezłożony w rekrutacji<br>podstawowej | Złóż wniosek<br>Punktacja kandydata       | Wybierz akcję 🗸                    |
| Podanie Pobierz wniosek Preferencje 1. Szkoła Podstawowa nr 1 | Data utworzenia<br>2023-05-03 10:42:05 | Data złożenia | Status<br>Niezłożony w rekrutacji<br>podstawowej | Złóż wniosek<br>Punktacja kandydata<br>63 | Wybierzakcję 🗸<br>Punkty różnicują |

# 3. АДПРАВЛЕННЕ (АДПРАВЛЕННЕ) ЗАПОЎНЕНАГА І ПАДПІСАНАГА У ЭЛЕКТРОННЫМ ПРЫКЛАДЗЕ ЗАЯВЫ З ДЛОЖАННЯМІ Ў ШКОЛУ

- **3.1.** Да дакумента (паведамлення/заяўкі) павінны быць прыкладзены ўсе неабходныя дакументы/дэкларацыі, якія пацвярджаюць адпаведнасць патрабаванням заканадаўства і/або органаў самакіравання.
- **3.2.** Падрыхтаваныя дакументы дадаюцца ў выглядзе дадаткаў да дакумента (заяўкі/рэгістрацыі), які будзе пададзены (адпраўлены) у школу. Ва ўліковым запісе карыстальніка для дадзенага апавяшчэння/праграмы выберыце опцыю **Wybierz akcję**, затым **Załączniki**.

| Moje k               | onto                     |               |                                     |        |                                                                    |
|----------------------|--------------------------|---------------|-------------------------------------|--------|--------------------------------------------------------------------|
| -                    | -                        | -             |                                     |        |                                                                    |
| Nowe podanie         |                          |               |                                     | Zm     | ień hasło Usuń konto Wylog                                         |
| Kandydat Testo       | )WV                      | Data złożenia | Statue                              | Dodnis |                                                                    |
| Pobierz wniosek      | 2025-02-24 00:19:57      | Data 2102enia | Niezłożony w rekrutacji podstawowej | (C)    | Wybierz akcję                                                      |
| Preferencje          |                          |               |                                     |        | Pobierz wniosek<br>Podpisz wniosek Profilem<br>Zaufanym (a-podpis) |
| 1. Szkoła Podstawowa | a im. Marii Konopnickiej |               |                                     |        | Edytuj                                                             |
|                      |                          |               |                                     |        | Usuń                                                               |

3.3. На наступным экране націсніце кнопку Dodaj załącznik.

| Moje konto                             |        |                 |
|----------------------------------------|--------|-----------------|
| Załączniki dołączane do wniosku        |        |                 |
| Załączniki                             |        | Dodaj załącznik |
| Nie ma dostępnych żadnych załączników. |        |                 |
|                                        | Powrót |                 |

**3.4.** Увядзіце апісанне ўкладання, напрыклад, Дэкларацыя. З дапамогай **Przeglądaj…** мы выбіраем адпаведны файл з дыска, які змяшчае запоўненую дэкларацыю. Затым капіюем тэкст з малюнка і націскаем кнопку **Zapisz**. Дакумент будзе размешчаны ў нашым акаўнце.

# Dodaj załącznik

| Opis załącznika       |                                                 |  |
|-----------------------|-------------------------------------------------|--|
| Plik                  | Wybierz plik 🖆 Przeglądaj                       |  |
| Wpisz tekst z obrazka | Wpisz tekst z obrazka         Przeładuj obrazek |  |
|                       | Zapisz Anuluj                                   |  |
|                       | Maksymalna wielkość załącznika to 8 MB          |  |

Opisy załączników muszą być unikalne w ramach wniosku

3.5. Пасля паспяховага дадання дакумента мы ўбачым спіс укладанняў, далучаных да паведамлення/заяўкі.

| Załączniki dołącza | ne do wniosku       |         |      |           |      |                 |
|--------------------|---------------------|---------|------|-----------|------|-----------------|
| Załączniki         |                     |         |      |           |      | Dodaj załącznik |
| Opis               | Data dodania        | Rozmiar | Plik | Тур       | Info | Akcje           |
| Oświadczenie nr 1  | 2025-02-24 00:30:53 | 123 kb  |      | Załącznik |      | ~               |
|                    |                     | Powrót  |      |           |      |                 |

Да заяўкі неабходна прыкласці ўсе неабходныя дакументы, напр.

Можна змяніць адпраўлены дакумент пасля выдалення існуючага файла. Для гэтага націсніце 📄 Адпраўлены файл можна загрузіць на дыск, націснуўшы 🚗

**3.6.** На наступным этапе вы павінны электронна падпісаць заяўку разам з усімі дадаткамі. Для гэтага выбіраем опцыю **Wybierz akcję**, затым **Podpisz zgłoszenie / wniosek Profilem Zaufanym (e-podpis).** (Падпішыце заяўку/запыт у давераным профілі "электронны подпіс")

| Moje k                                                   | onto                                   | -             |                                               | -           |                                                                                                    |
|----------------------------------------------------------|----------------------------------------|---------------|-----------------------------------------------|-------------|----------------------------------------------------------------------------------------------------|
| Nowe podanie                                             | 1W/V                                   |               |                                               | Zr          | nień hasło Usuń konto Wyloguj                                                                               |
| I allayade icold                                         |                                        |               |                                               |             |                                                                                                    |
| Podanie                                                  | Data utworzenia                        | Data złożenia | Status                                        | Podpis      |                                                                                                    |
| Podanie<br>Pobierz wniosek                               | Data utworzenia<br>2025-02-24 00:19:57 | Data złożenia | Status<br>Niezłożony w rekrutacji podstawowej | Podpis      | Wybierz akcję 🗸                                                                                             |
| Podanie Pobierz wniosek Preferencje 1. Szkoła Podstawowa | Data utworzenia<br>2025-02-24 00:19:57 | Data złożenia | Status<br>Niezłożony w rekrutacji podstawowej | Podpis      | Wybierz akcję         Pobierz wniosek         Podpisz wniosek Profilem         Zaufanym (e-podpis)          |
| Podanie Pobierz wniosek Preferencje 1. Szkoła Podstawowa | Data utworzenia<br>2025-02-24 00:19:57 | Data złożenia | Status<br>Niezłożony w rekrutacji podstawowej | Podpis<br>@ | Wybierz akcję<br>Pobierz wniosek<br>Podpisz wniosek Profilem<br>Zaufanym (e-podpis)<br>Edytuj               |
| Podanie Pobierz wniosek Preferencje 1. Szkoła Podstawowa | Data utworzenia<br>2025-02-24 00:19:57 | Data złożenia | Status<br>Niezłożony w rekrutacji podstawowej | Podpis<br>@ | Wybierz akcję<br>Pobierz wniosek<br>Podpisz wniosek Profilem<br>Zaufanym (e-podpis)<br>Edytuj<br>Załączniki |

Адлюструецца інфармацыя аб лічбавым подпісе, дзе трэба выбраць опцыю Podpisz dokument.

# Podpis cyfrowy W celu podpisania podania dla kandydata **a a a** w formacie XML zostaniesz przekierowany na stronę **pz.gov.p**l, gdzie będzie można podpisać je cyfrowo wybranym sposobem. Podpisany dokument zostanie następnie dodany jako załącznik do tego podania. Będzie on wtedy dostępny w placówce pierwszego wyboru do weryfikacji. Na akcjach podania będzie także opcja dołączenia podpisu drugiego rodzica lub opiekuna prawnego. Uwaga: podpisane podanie nie może być już edytowane, oraz nie można już po podpisaniu zmieniać zestawu załączników.

Затым мы будзем перанакіраваны на ўрадавы вэб-сайт pz.gov.pl, дзе мы павінны выбраць опцыю Podpisz і wyślij.

| e-podpis                                                                       |
|--------------------------------------------------------------------------------|
| Usługa cyfrowa Podgląd Wybór sposobu Podpis Koniec podpisu                     |
| Kod źródłowy dokumentu.xml (użytkownik zaawansowany)                           |
| (i) <b>Uwaga!</b> Jeśli widzisz błędy na podglądzie dokumentu, wróć do edycji. |

На наступным этапе мы выбіраем Podpis zaufany, а потым Przejdź do podpisu.

Podpisz dokument

Anuluj

# Wybierz podpis

| ✓ Podpis zaufany | Podpis osobisty                                                |       | Podpis kwalifikowany          |
|------------------|----------------------------------------------------------------|-------|-------------------------------|
|                  | <b>Podpis zaufany</b><br>Do złożenia podpisu zaufanego wykorzy | /sta: | sz profil zaufany lub e-dowód |
|                  | PRZEJDŹ DO PODPISU                                             |       |                               |

На наступным экране выбіраем Profil zaufany.

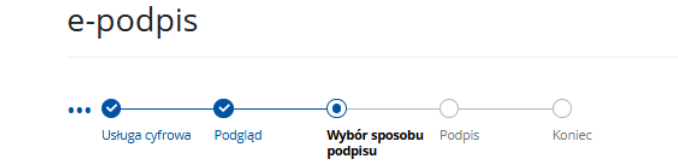

# Wybierz sposób złożenia podpisu zaufanego

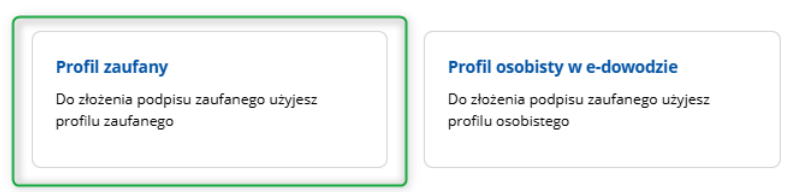

Затым мы ўваходзім у сістэму з давераным профілем або выкарыстоўваем опцыю ўваходу з дапамогай нашага банка.

| Login 🕄 Profil zaufany                                                     | ×                                                    |
|----------------------------------------------------------------------------|------------------------------------------------------|
| Zaloguj się za pomocą nazwy<br>użytkownika lub adresu e-mail               | Zaloguj się przy pomocy banku<br>lub innego dostawcy |
| PL   UA<br>Nazwa użytkownika lub adres e-mail                              | Bork POMI                                            |
| Wpisz nazwę użytkownika lub adres e-mail<br>Nie pamiętam nazwy użytkownika | LUB                                                  |
| Hasło<br>Wpisz hasło                                                       | Bank Pelao                                           |
| Nie pamiętam hasła<br>ZALOGUJ SIĘ                                          | Millemium                                            |
| Nie masz profilu zaufanego?                                                | Been K Inteligo                                      |
| Twój bank lub dostawca nie udostępnia logowania?                           | The set PARIDAS                                      |
| ZAŁÓŻ PROFIL                                                               |                                                      |

Пасля паспяховага ўваходу, напрыклад, праз ваш банк, будзе адлюстравана інфармацыя аб пацвярджэнні асобы.

Вы павінны выбраць варыянт Potwierdź.

| Potwierdzanie tozsamości                                                           |                                                         |
|------------------------------------------------------------------------------------|---------------------------------------------------------|
| Węzeł Krajowy - login.gov.pl chce potwierdzić Twoją tożsar                         | ność.                                                   |
| Cel szczegółowy: Profil Zaufany                                                    |                                                         |
|                                                                                    |                                                         |
| Ø ———                                                                              | 2                                                       |
| Zakładanie środka identyfikacji elektronicznej                                     | Potwierdź swoje dane                                    |
| Potwierdź swoje dane                                                               |                                                         |
| Podstawowe                                                                         |                                                         |
| _                                                                                  |                                                         |
| Vumer PESEL                                                                        |                                                         |
| Vazwisko                                                                           |                                                         |
| V Imię                                                                             |                                                         |
| Jata urodzenia                                                                     |                                                         |
| Dane kontaktowe                                                                    |                                                         |
| V Telefon do Santander online                                                      |                                                         |
| C-mail                                                                             |                                                         |
|                                                                                    |                                                         |
| Potwierdź                                                                          |                                                         |
| Kliknij przycisk Potwierdź, jeśli;                                                 |                                                         |
| Twoie dans calaktualne                                                             |                                                         |
| <ul> <li>Zgadzasz się na przekazanie powyższych danych, za pośrednictwe</li> </ul> | m Krajowej Izby Rozliczeniowej S.A., do Węzeł Krajowy - |
| login.gov.pl.                                                                      |                                                         |
|                                                                                    |                                                         |
|                                                                                    |                                                         |
| Polwientź                                                                          |                                                         |
|                                                                                    |                                                         |
|                                                                                    |                                                         |

Пасля пацверджання мы будзем перанакіраваны назад у сістэму Nabór з інфармацыяй аб дакуменце з лічбавым подпісам

# Dokument został podpisany cyfrowo dla:

| Podpisary:dnia 2025-02-24                                                                                                    |
|----------------------------------------------------------------------------------------------------|
| Podpisany cyfrowo dokument został dodany jako załącznik do podania.                                                                      |
| Na akcjach podania będzie także opcja dołączenia podpisu drugiego rodzica lub opiekuna prawnego.                                         |
| Możesz także dodać drugi podpis już teraz, używając opcji 'Dodaj drugi podpis'.                                                          |
| Należy jednak przed tym pamiętać aby wylogować poprzedniego użytkownika z systemu pz.gov.pl, tak aby mogła zalogować się następna osoba. |
| Dodaj drugi podpis Powrót                                                                                                    |

#### Патрабуецца адзін подпіс, таму націсніце кнопку Powrót.

На апошнім этапе вы павінны адправіць заяўку ў школу (толькі тады заяўка будзе праверана пачатковай школай). Для гэтага ў заяўцы/рэгістрацыі, якую мы хочам падаць (даслаць) у школу, мы выбіраем опцыю Złóż zgłoszenie / wniosek.

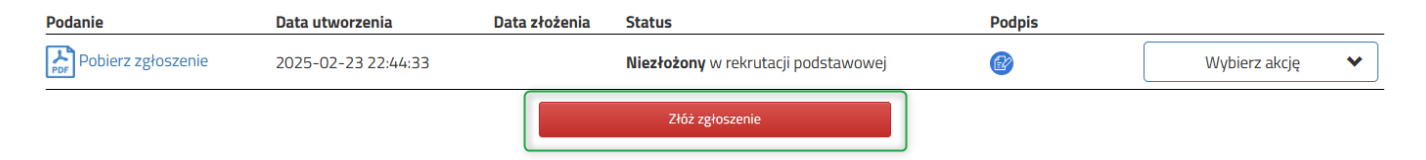

3.7. Пасля паспяховай падачы заяўкі/рэгістрацыі статус дакумента зменіцца з «Не пададзена ў базавым наборы» на «Адпраўлена ў базавым наборы». Дадаткова будзе паказаная дата адпраўкі. З гэтага моманту дакумент бачны ў кожнай з выбраных школ і падлягае праверцы школай першага выбару..

| Kandydat Testowy          |                     |                     |                                     |                     |                    |
|---------------------------|---------------------|---------------------|-------------------------------------|---------------------|--------------------|
| Podanie                   | Data utworzenia     | Data złożenia       | Status                              |                     |                    |
| Pobierz wniosek           | 2023-05-03 11:16:27 | 2023-05-03 11:18:12 | Złożony w rekrutacji<br>podstawowej | (                   | Wybierz akcję 🔸    |
| Preferencje               |                     |                     |                                     | Punktacja kandydata | Punkty różnicujące |
| 1. Szkoła Podstawowa nr 1 |                     |                     |                                     | 63                  | 0                  |
| 2. Szkoła Podstawowa nr 3 |                     |                     |                                     | 4                   | 0                  |
|                           |                     |                     |                                     |                     |                    |

#### ВАЖНА

Пасля адпраўкі дакумента ў электронным выглядзе заяўку/апавяшчэнне нельга рэдагаваць. Гэта будзе правярацца школай. Калі школа сутыкнецца з праблемай падчас праверкі, яна звяжацца з бацькамі і можа спатрэбіцца дапоўніць/выправіць дадзеныя. У такім выпадку школа адклікае заяўку/запыт на рэдагаванне.

На наступным этапе ва ўліковым запісе карыстальніка для дадзенага прыкладання абярыце опцыю Wybierz akcję, затым Usuń podpis.

| Podanie             | Data utworzenia     | Data złożenia | Status                              | Podpis |                   |
|---------------------|---------------------|---------------|-------------------------------------|--------|-------------------|
| Pobierz dokumenty 🕶 | 2025-03-06 19:54:52 |               | Niezłożony w rekrutacji podstawowej |        | Wybierz akcję 🛛 🗸 |
|                     |                     |               | Złóż wniosek                        |        | Pobierz wniosek   |
| Preferencje         |                     |               |                                     |        | Usuń podpis       |
| 1.                  |                     |               |                                     |        | Pokaż podpisy     |
|                     |                     |               |                                     |        | Załączniki        |
|                     |                     |               |                                     |        | Złóż wniosek      |
|                     |                     |               |                                     |        | Usuń              |

У бацькоўскім акаўнце пасля націску кнопкі **Wybierz akcję** опцыя зноў будзе актыўная **Edytuj** (**Рэдагаваць)**, а таксама магчымасць змяняць укладанні.

| Podanie         | Data utworzenia     | Data złożenia | Status                              | Podpis |                                                 |
|-----------------|---------------------|---------------|-------------------------------------|--------|-------------------------------------------------|
| Pobierz wniosek | 2025-03-06 22:34:19 |               | Niezłożony w rekrutacji podstawowej | €∂     | Wybierz akcję 💉                                 |
|                 |                     |               | Złóż wniosek                        |        | Pobierz wniosek                                 |
| Preferencje     |                     |               |                                     |        | Podpisz wniosek Profilem<br>Zaufanym (e-podpis) |
| 1.              |                     |               |                                     |        | Edytuj                                          |
| 2.              |                     |               |                                     |        | Załączniki                                      |
|                 |                     |               |                                     |        | Złóż wniosek                                    |
| 3.              |                     |               |                                     |        | Usuń                                            |

Пасля ўнясення змяненняў вы павінны захаваць дакумент або выправіць укладанні, затым зноў падпісаць яго ў электронным выглядзе і прадставіць (адправіць) у школу, выкарыстоўваючы опцыю **Złóż zgłoszenie / wniosek**.

Тое ж самае будзе і ў выпадку, калі пасля падачы заявы бацька заўважыць, што ў дакуменце ёсць памылкі. У такой сітуацыі бацькі могуць папрасіць школу дазволіць рэдагаванне дакумента. Для гэтага націсніце **Wybierz akcję** (Затым выберыце) дзеянне **Poproś o wycofanie do edycji** (Запыт на вяртанне да рэдагавання}.

| Testowy Kandydat             |                     |                     |                              |           |                 |
|------------------------------|---------------------|---------------------|------------------------------|-----------|-----------------|
| Podanie                      | Data utworzenia     | Data złożenia       | Status                       |           |                 |
| Debierz delumentu            | 2022 04 04 11.12.55 |                     | Złożony w rekrutacji         |           | Mubiam alusia   |
| Poblerz dokumenty -          | 2023-04-04 11:12:55 | 2023-04-04 12:46:57 | podstawowej                  |           | wybierz akcję 🗸 |
| Preferencje                  |                     |                     |                              | Punktacja | Pobiorz wniosok |
| 1. Przedszkole Miejskie nr 2 |                     |                     |                              |           | Załaczniki      |
| 2. Przedszkole Miejskie nr 3 |                     |                     | Poproś o wycofanie do edycii |           |                 |
|                              |                     |                     |                              |           | 1 1 1           |

Пасля таго як школа прыме запыт і подпіс будзе выдалены, опцыя зноў будзе актыўная ва ўліковым запісе бацькоў. Edytuj.

Пасля ўнясення змяненняў вы павінны захаваць дакумент або выправіць укладанні, затым зноў падпісаць яго ў электронным выглядзе і прадставіць (адправіць) у школу, выкарыстоўваючы опцыю Złóż zgłoszenie / wniosek.

# 4. СТАТУС РЭГІСТРАЦЫІ/ЗАЯЎКІ Ў НАЦЫЯЛЕННІ

Заяўка/рэгістрацыя ў сістэме найму можа мець наступныя статусы:

**У базавым наборы не падаецца –** дакумент быў запоўнены бацькам і захаваны ў сістэме, ён яшчэ не бачны ў школе, у набор не ўваходзіць.

**Прадстаўлены ў базавым наборы** — дакумент пададзены (адпраўлены) сістэмай у школу разам з дадаткамі, дакументы правяраюцца школай першага выбару.

**Прадстаўлены і правераны ў базавым наборы** - дакумент быў правільна правераны школай і ўдзельнічае ў далейшым працэсе набору.

**Адхілена ў базавым наборы** – дакумент быў адхілены школай, статус заяўкі будзе ўключаць у сябе прычыну адмовы ад дакумента, уведзенага школай, дакумент не ўключаны ў далейшы працэс набору.

#### 5. ВЫНІКІ НАБОРУ

6. Вынікі набору будуць апублікаваны ў дзень, пазначаны ў раскладзе набору. Карыстальнік, які раней запоўніў заяўку ў сістэме і стварыў уліковы запіс, можа праверыць вынікі пасля ўваходу на сайт <u>https://nabor.pcss.pl/bialystok/szkolapodstawowa/konto</u>

# Testowy Kandydat

| Podanie                   | Data utworzenia     | Data złożenia       | Status                                      |                     |                    |
|---------------------------|---------------------|---------------------|---------------------------------------------|---------------------|--------------------|
| Pobierz wniosek           | 2023-06-14 10:08:10 | 2023-06-14 10:09:38 | Zakwalifikowany w rekrutacji<br>podstawowej |                     | Wybierz akcję 🔸    |
| Preferencje               |                     |                     |                                             | Punktacja kandydata | Punkty różnicujące |
| 1. Szkoła Podstawowa nr 1 |                     |                     | Zakwalifikowany 🖒                           | 19                  | 0                  |
| 2. Szkoła Podstawowa nr 2 |                     |                     | Niezakwalifikowany                          | 34                  | 0                  |
| 3. Szkoła Podstawowa nr 3 |                     |                     | Niezakwalifikowany                          | 8                   | 0                  |

# 7. УВАХОД У СІСТЭМУ

Аўтарызавацца на сайце можа карыстальнік, які папярэдне запоўніў у сістэме заяўку/запыт і стварыў уліковы запіс <u>https://nabor.pcss.pl/bialystok/szkolapodstawowa/konto</u> Пасля ўводу імя карыстальніка і пароля націсніце кнопку **Zaloguj**.

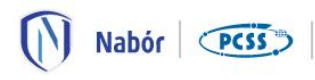

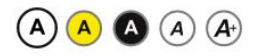

Informator

Aktualności Dokumenty Wypełnij podanie 📃

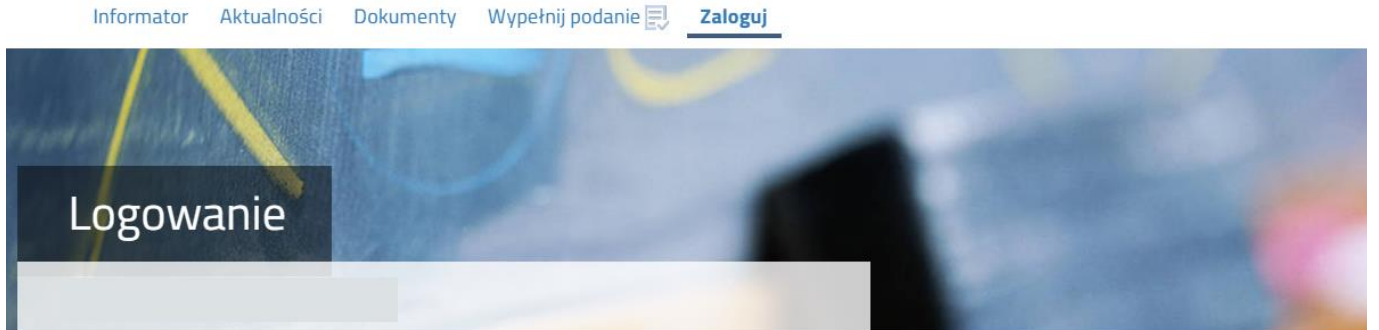

Logowanie na istniejące konto

| <u>A</u> nazwa u | żytkownika |  |
|------------------|------------|--|
| 🔒 hasło          |            |  |
|                  | Zaloguj    |  |

Odzyskaj dane logowania

Пасля паспяховага ўваходу ў сістэму будзе адлюстравана змесціва вашага ўліковага запісу карыстальніка.

| Nabór PCSS                                         |                                |
|----------------------------------------------------|--------------------------------|
| Informator Aktualności Dokumenty <b>Moje konto</b> |                                |
| Moje konto<br>Dokumenty użytkownika                |                                |
| Nowe podanie                                       | Zmień hasło Wyloguj Usuń konto |

# 8. ФУНКЦЫЯНАЛІЧНАСЦЬ УЛІКОВАГА ЗАПІСУ КАРЫСТАЛЬНІКА

Карыстальнік, які ўвайшоў у сістэму, можа выкарыстоўваць некалькі опцый у сваім уліковым запісе сістэмы найму: Новая заяўка - запаўненне новай заяўкі (вы можаце запоўніць некалькі заявак у сваім акаўнце, напрыклад, на двух братоў і сясцёр)

Змяніць пароль - змяніць пароль уліковага запісу

Выдаліць уліковы запіс - выдаленне ўліковага запісу пасля выдалення ўсіх справаздач/прыкладанняў

Выйсці – выхад карыстальніка з сістэмы найму

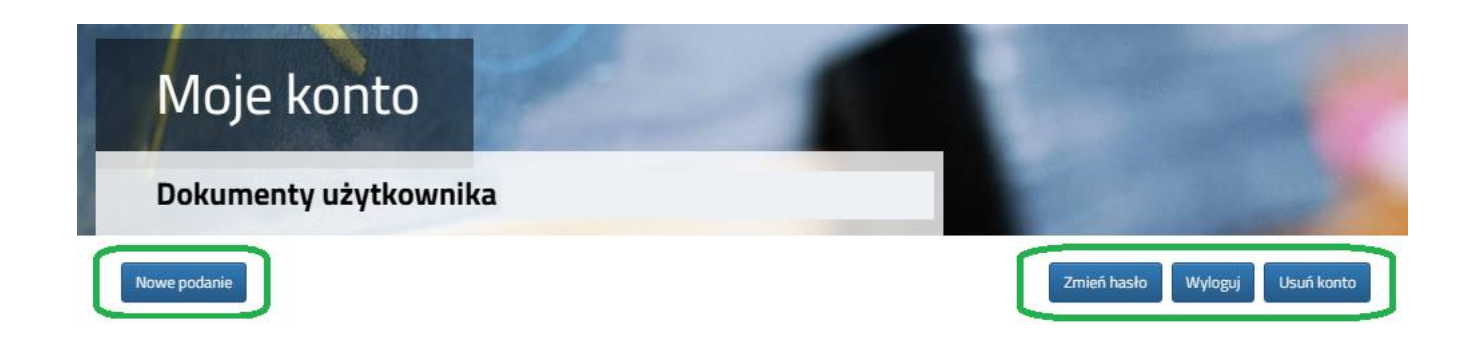

# 9. АДНАЎЛЕННЕ ДАДЗЕНЫХ ДЛЯ ЎХОДУ

Аднаўленне лагіна (лагін) і скід пароля ажыццяўляецца на сайце <u>https://nabor.pcss.pl/bialystok/szkolapodstawowa/konto</u> пасля выбару опцыі **Odzyskaj dane logowania**.

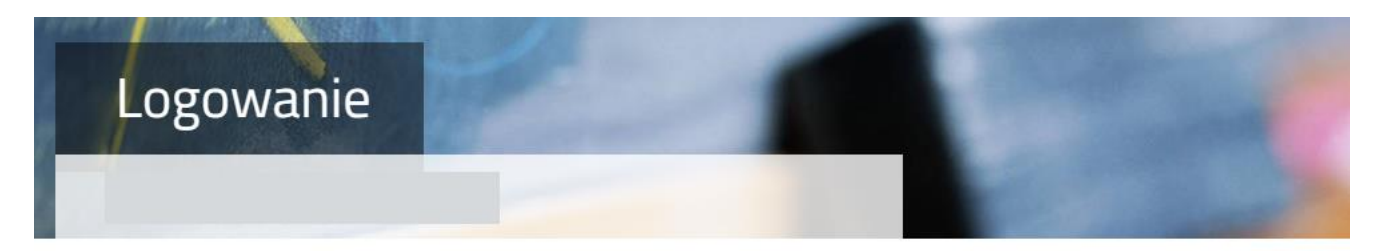

#### Logowanie na istniejące konto

| <u>A</u> nazwa | w systemie Nabor<br>użytkownika |  |
|----------------|---------------------------------|--|
| hasło          |                                 |  |
|                | Zaloguj                         |  |
| [              | Odzyskaj dane logowania         |  |

Затым выбіраем варыянт Nie pamiętam hasła, ale pamiętam login (Я не памятаю свой пароль, але я памятаю свой лагін) або Nie pamiętam loginu (Я забыў свой лагін).

| Odzyskanie danych do logowania |                                                           |  |
|--------------------------------|-----------------------------------------------------------|--|
| Wprowadź wymagane dane         |                                                           |  |
|                                | Nie pamiętam hasła ale pamiętam login Nie pamiętam loginu |  |
|                                | Login                                                     |  |
|                                | Adres e-mail wskazany do kontaktu                         |  |
|                                | PESEL kandydata                                           |  |
|                                | 🗋 Nie podano nr PESEL na wniosku                          |  |
|                                | Wyślij                                                    |  |

Пасля выбару **Nie pamiętam hasła, ale pamiętam login** у форме мы запаўняем лагін (імя карыстальніка), адрас электроннай пошты, указаны для кантакту - адзін з адрасоў, якія мы ўвялі ў паведамленні / заяве з дадзенымі бацькоў / законных апекуноў, PESEL кандыдата.

Калі мы не ўвялі нумар PESEL кандыдата ў заяўку, мы выбіраем варыянт **Nie podano nr PESEL na wniosku** і запоўніце лагін (лагін), адрас электроннай пошты, указаны для кантакту, дату нараджэння кандыдата, імя і прозвішча кандыдата.

|            | Login                                                                       |
|------------|-----------------------------------------------------------------------------|
|            | Adres e-mail wskazany do kontaktu                                           |
| <b>7</b> N | lie podano nr PESEL na wniosku                                              |
| eże        | li nie podałeś nr PESEL na wniosku wprowadź dan<br>Data urodzenia kandydata |
|            | and a sound in the test of particular                                       |
|            | Imię kandydata                                                              |
|            | Nazwisko kandydata                                                          |
|            | Nuzvisko kulta youtu                                                        |

Пасля запаўнення дадзеных націсніце кнопку **Wyślij**. На ваш адрас электроннай пошты будзе адпраўлена паведамленне з інструкцыямі аб тым, як усталяваць новы пароль.

Пасля выбару **Nie pamiętam loginu (**Я не памятаю свой лагін) запаўняем адрас электроннай пошты, пазначаны для сувязі - адзін з адрасоў, якія мы ўвялі ў заяве/рэгістрацыі з дадзенымі бацькоў/законных апекуноў, PESEL кандыдата.

| Adres e- | mail wskazany do kontaktu |
|----------|---------------------------|
|          |                           |
| PESEL k  | andydata                  |

Калі мы не ўвялі нумар PESEL кандыдата ў заяўку, мы выбіраем варыянт **Nie podano nr PESEL na wniosku** (Hyмap PESEL не пазначаны) ў заяўцы, і мы запаўняем адрас электроннай пошты, пазначаны для кантакту, дату нараджэння кандыдата, імя і прозвішча кандыдата.

| <ul> <li>Nie pamiętam hasła ale pamiętam login</li> <li>Nie pamiętam loginu</li> </ul> |
|----------------------------------------------------------------------------------------|
| Adres e-mail wskazany do kontaktu                                                      |
| ☑ Nie podano nr PESEL na wniosku                                                       |
| Jezeli nie podates nr PESEL na wniosku wprowadz dane:<br>Data urodzenia kandydata      |
| lmię kandydata                                                                         |
| Nazwisko kandydata                                                                     |
| Wyślij                                                                                 |

Пасля запаўнення дадзеных націсніце кнопку **Wyślij**. На ваш электронны адрас будзе адпраўлена паведамленне з вашым лагінам (лагінам).